# 中信期货 APP 修改结算账户 操作指引

2023.07

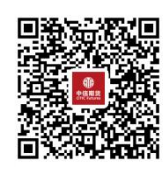

(下载中信期货 APP 马上体验)

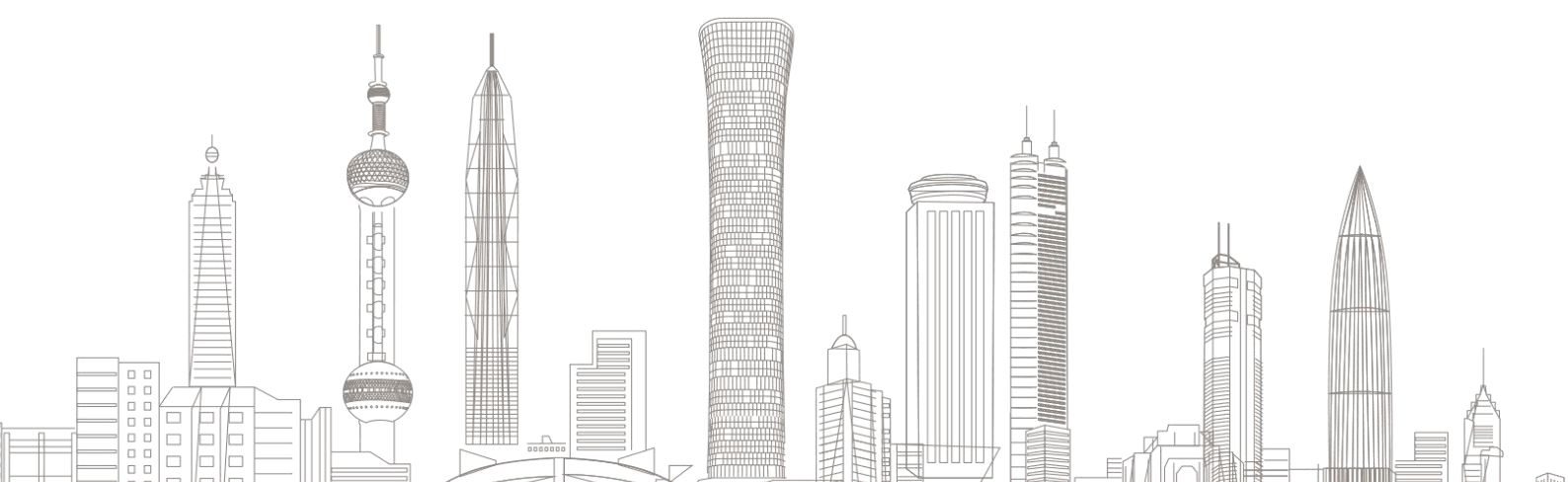

## 一、变更前准备

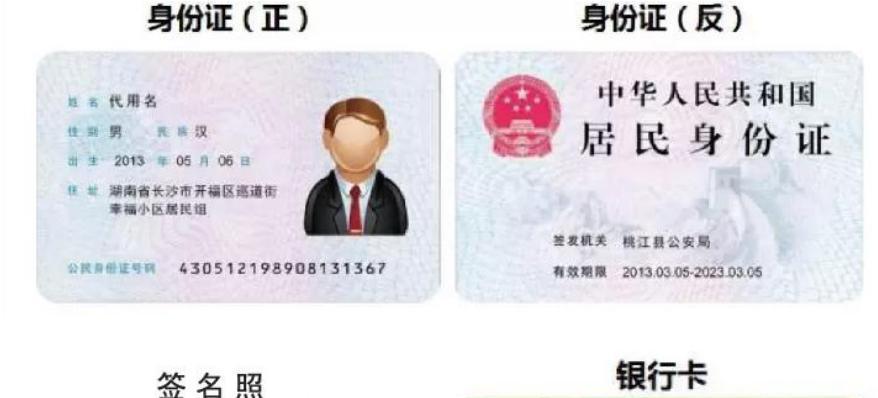

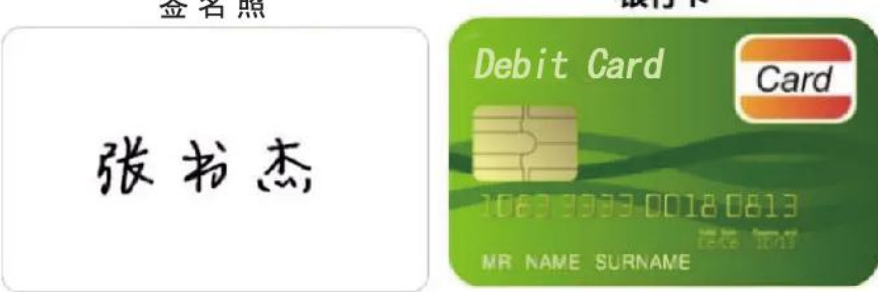

温馨提示:

1、建议您提前为相关资料拍照,避免开户过程中因照片模糊重复操 作。

2、如果您账户信息中个人资料不完整,会要求您先更新个人资料后 提交结算账户修改。

 3、目前支持银期关联的银行有:建设银行、交通银行、工商银行、 中国银行、农业银行、中信银行、招商银行、兴业银行、光大银行、
民生银行、上海浦发银行、平安银行等。最新的期货结算银行信息以公司网站"银期转账"栏目公示的信息为准。

#### 二、修改结算账户

 1. 下载"中信期货 APP",进入"我的"菜单,选择"掌上营业厅", 进入掌上营业厅页面,选择【期货业务】-【修改结算账户】,输入

#### 手机号码,点击确定后,进入业务选择:

| ill Sketch 奈                            | 9:41 AM            | * 100% <b>—</b>   | 13:5         | 4    |             | ,川 4G 🗨     |                                                                                                   |  |
|-----------------------------------------|--------------------|-------------------|--------------|------|-------------|-------------|---------------------------------------------------------------------------------------------------|--|
|                                         |                    |                   | <            | 掌_   | 上营业厅        | 办理查询        | ൭                                                                                                 |  |
| <b>(()</b>                              | 7                  | ( 芭 去签到 )         | 热门应用         | 理财业务 | 期货业务        | 股票期权        | 账户                                                                                                |  |
| -                                       | -                  |                   | 期货业务         |      |             |             | IIII ● ● ● ● ● ● ● ● ● ● ● ● ● ● ● ● ●                                                            |  |
| 我的积分                                    | 期货模拟               | 权益(元)             | <b>营</b> 期货升 | 干户   | <b>%</b> (# | 眠激活         |                                                                                                   |  |
| 我的总资产 🐨                                 |                    | 1                 | 8℃ 增开3       | 交易编码 | <b>?</b> 加  | 开品种权限       |                                                                                                   |  |
| *****                                   |                    |                   | ▲ 适当性        | 生评估  |             | 具品种权限证明     | 1                                                                                                 |  |
| <b>我的期货 〉 我的理财 〉</b>                    |                    | >                 | - +5 39/T    | F #9 |             | → 程度化报名     |                                                                                                   |  |
| Stand Dr. HIT (III                      | 201 (202)          |                   |              | - 40 |             | /ヴに10 面     |                                                                                                   |  |
|                                         | D 🔒                | ] :::             | 6 修改组        | 吉算账户 | ! 电         | 话委托密码修改     | t                                                                                                 |  |
| 期货开户 基金开户                               | 仿真开户 掌上营业          | 厅 更多              | ☑ 基本资        | 资料修改 | 巨电          | 子结算单申请      | 调                                                                                                 |  |
| 百久肥久                                    |                    |                   | () 持仓履       | 属性调整 | 合电          | 话委托业务申请     | i.                                                                                                |  |
| 史夕服为                                    | 史多版穷               |                   | 🕞 网上销户       |      |             |             | 》<br>账户<br>:<br>:<br>:<br>:<br>:<br>:<br>:<br>:<br>:<br>:<br>:<br>:<br>:<br>:<br>:<br>:<br>:<br>: |  |
| 一 印 一 一 一 一 一 一 一 一 一 一 一 一 一 一 一 一 一 一 | <b>9</b><br>线 在线客服 | <b>ぷ</b><br>分享APP |              |      |             |             |                                                                                                   |  |
|                                         | The sol of the     |                   | 股票期权         |      |             |             |                                                                                                   |  |
| <b>8</b><br><sup>关王我们</sup>             |                    |                   | ◎ 买入蓄        | 領度调整 | <u> </u>    | 票期权出入金申     | 请                                                                                                 |  |
|                                         |                    |                   | -            |      |             | vCor        | nsole                                                                                             |  |
|                                         |                    |                   |              | 行情   | (二)<br>交易   | 日 2<br>理財 担 | <b>9</b><br>10                                                                                    |  |
|                                         | 7倍·未来可则…           |                   |              |      |             | -           |                                                                                                   |  |

2. 进入业务选择页

选择"修改结算账户":

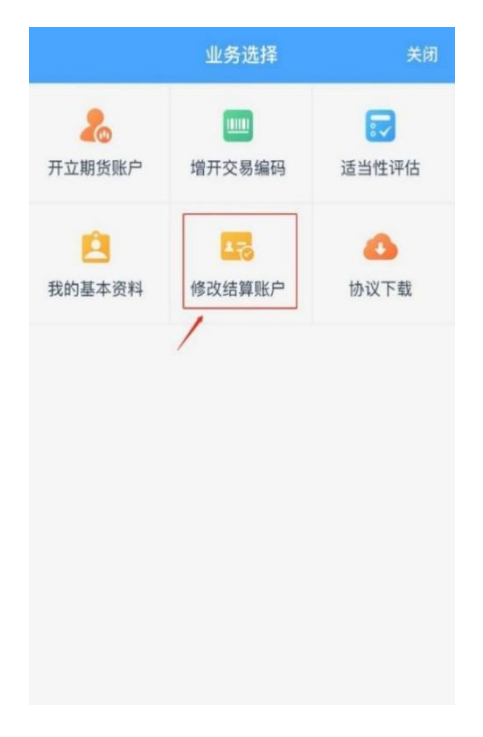

3. 输入身份证号、图片验证码:

| 2 |
|---|
|   |
|   |

点击获取"短信验证码"

温馨提示:

1、验证码将放送至您账户预留的手机号上;

2、如果未能收到验证码,可以拨打客服电话 400-990-8826 查询。

4. 上传身份证照片及正楷签名的照片
请认真阅读拍摄提示后,点击【我知道了】,进入资料上传页面。阅
读并同意《个人数字证书申请责任书》后进入下一步

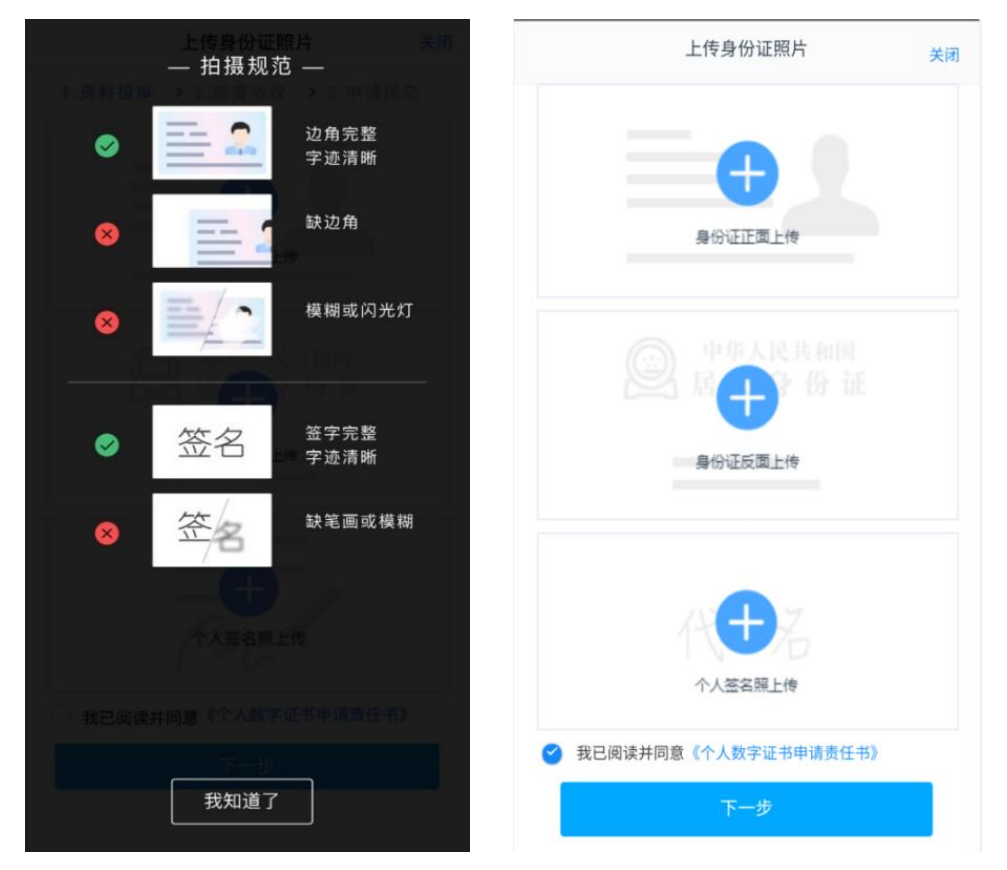

5. 签名照点击"手写签名"在线手写签名并上传(优先推荐手写签名)

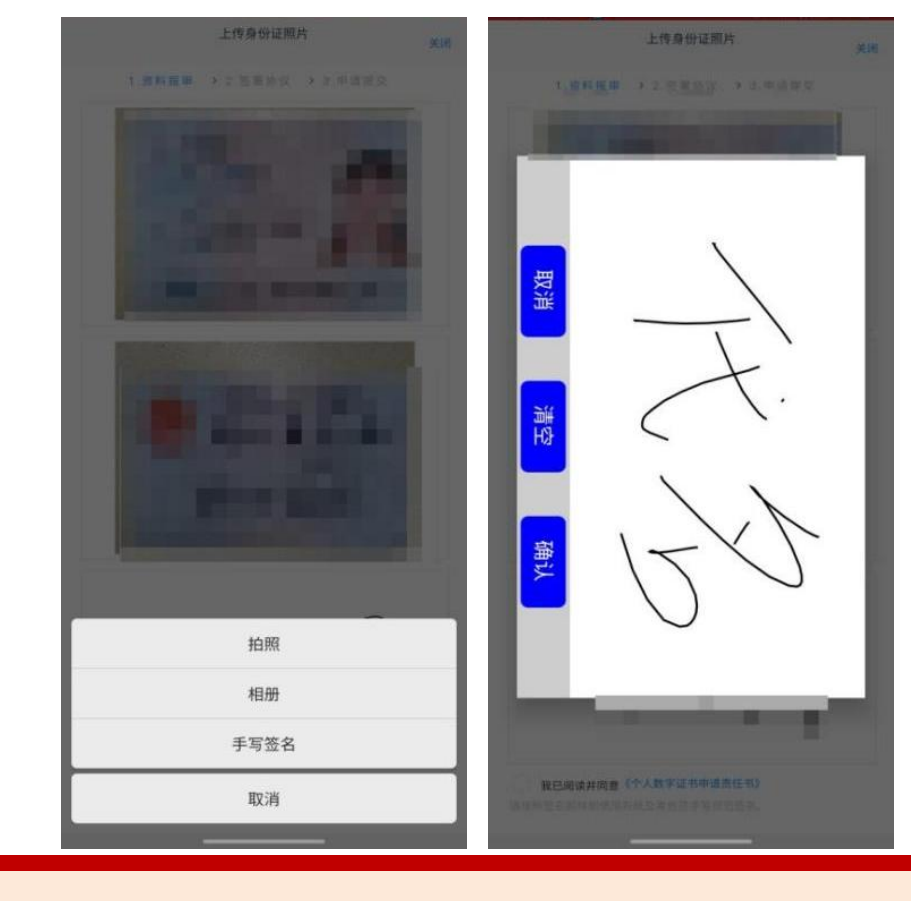

温馨提示:如果您使用拍摄功能无法清晰的拍摄身份证及签名照片, 您可提前拍摄好照片,使用图片上传功能。

## 三、结算银行信息上传

1. 上传银行卡照片,并确认银行卡信息。

| < 银行卡信息 | 关闭           | <          | 银行卡信息        | 关闭    |
|---------|--------------|------------|--------------|-------|
| ── 拍摄规范 | x 和前台 (1) 4  | 1.资料报审 > 2 | 签署协议 > 3.在线回 | 访     |
|         | 边角完整<br>字迹清晰 |            | ●            |       |
| 8       | 缺边角          |            |              | (X)   |
| 8       | 模糊或闪光灯       |            |              |       |
|         |              | 结算银行       |              |       |
|         |              | 请选择银行      |              | 中信银行  |
|         |              | 银行卡信息      |              |       |
|         |              | 卡号         |              |       |
|         |              | 银行网点       | 请输入银         | 行网点地址 |
| 我知道了    |              |            | 下一步          |       |

(**温馨提示**:图以中信银行为例,我司目前支持多家银行进行银期关 联。最新的期货结算银行信息请查阅公司网站"银期转账"栏目。) 2. 上传银行卡信息后,卡号将自动读取,请您认真核对卡号并填写银 行网点信息。如需更换银行卡,请点击右上角"<sup>®</sup>"删除图片后, 重新拍摄或上传新的银行卡(若原银行卡已签约银期关系,需先通过 银行端解除银期关联后,才可在我司办理结算银行删除)。

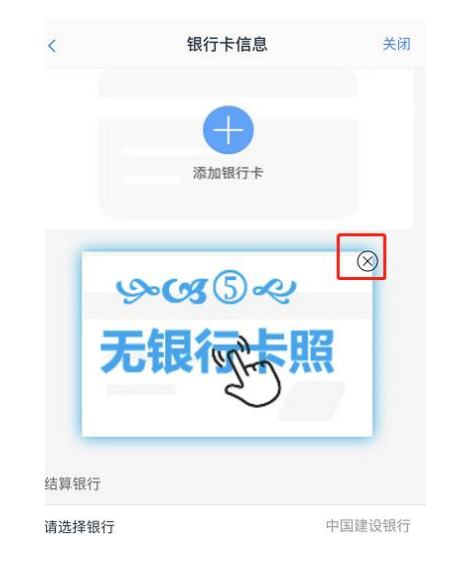

3. 提交前会提示您, 银期关联需在银行端进行签约, 请您阅读提示,
具体办理指引可详询热线电话: 4009908826。

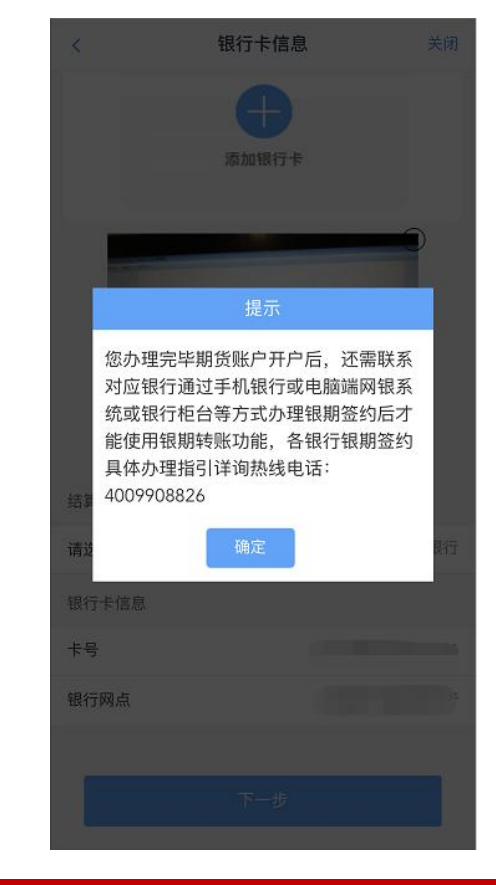

温馨提示:如您手机未安装数字证书,会提示先安装数字证书。安装 前发起视频验证,视频验证通过后进行数字证书密码设置和安装

#### 四、阅读协议及签署

请您认真阅读相关协议再点击"签署协议",签署协议需要验证数字 证书密码。

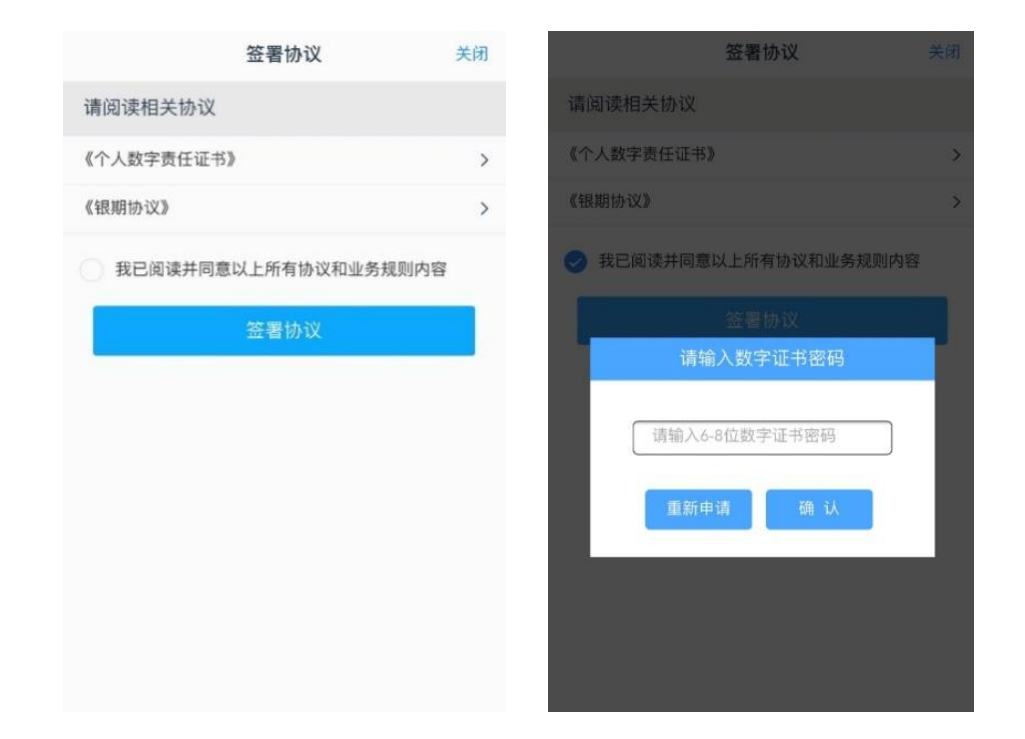

# 五、提交审核及业务查看

- 所有业务办理提交审核后,您可点击"返回我的业务"查看待审核业务;
- 当您业务办理过程中断,只要重新登录并验证,即可重新进入"我的业务",选择"待完成业务",进行"操作"即可重新进入修改结算银行流程。

| 伊完成业务 C完成业 C完成业 C完成业 C完成业 C完成业 C完成业 C完成业 C完成业 C完成业 C完成业 C完成业 C完成业 C完成业 C完成业 C元成 C元成 C元成 C元成 C元成 C元成 C元成 C元成 C元成 C元成 C元成 C元成 C元成 C元成 C元成 C元成 C元成 C元成 C元成 C元成 C元成 C元成 C元成 C元成 C元成 C元成 C元成 C元成 C元成 C元成 C元成 C元成 C元成 C元成 C元成 C元成 C元成 C元成 C元成 C元成 C元成 C元成 C元成 C元成 C元成 C元成 C元成 C元成 C元成 C元成 C元成 C元成 C元成 C元成 C元成 C元成 C元成 C元成 C元成 C元成 C元成 C元成 C元成 C元成 C元成 C元成 C元成 C元成 CC元成 CC元成 |        |
|----------------------------------------------------------------------------------------------------|--------|
| 化    化    化    化    化    化    化                                                                                                    | 业务     |
| 提交成功,审核中<br>酸物酶 称先生、 您 加理完毕银行 卡变更 所 、 泛 需联系 对 故 就 就 就 你 拉 台 等 方 式 功 理 就 就 就 就 你 拉 台 等 方 式 功 理 就 就 就 就 就 就 你 拉 d 等 方 式 动 理 就 这 这                                                                                                    | 5:23:2 |
| 尊敬的爵伟先生,您办理完毕银行卡变更后,还需联系对应<br>银行通过手机银行或电脑端网银系统或银行柜台等方式办理<br>银期登约后才能使用银期转账功能,各银行银期登约具体办<br>理推引详询热线电话: 4009908826。                                                                                                    |        |
|                                                                                                    |        |
|                                                                                                    |        |
|                                                                                                    |        |
|                                                                                                    |        |
|                                                                                                    |        |
|                                                                                                    |        |
|                                                                                                    |        |
|                                                                                                    |        |
|                                                                                                    |        |
| 返回我的业务                                                                                                    |        |

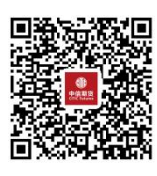

(下载中信期货 APP 马上体验)